# **RI Rental Registry Lead Paint Certificate Registration - Unofficial How-To Guide**

This is an unofficial guide to submitting required information to the RI Statewide Rental Registry at https://www.rentalregistry.ri.gov/ which was established by law with an initial deadline of October 1, 2024 (see http://webserver.rilin.state.ri.us/Statutes/title34/34-18/34-18-58.htm).

Disclaimer: This is not legal advice; you are responsible for what you submit to the Registry.

### **Preliminary/Prep Work**

Confirm you have current (not expired) lead certificates for all units in all rental properties.

You may want to make a spreadsheet with: Property, unit, lease start, certificate expiration date, certificate #, and certificate type (certificate of lead conformance or affidavit of visual inspection).

Having a spreadsheet with all units' certificate info will make entering each unit faster and easier.

You'll also need to track turnovers, certificate expirations, and affidavits of visual inspection going forward, so you may want to add rent, security deposit, etc. to the spreadsheet and update it often.

If you don't have all your unit certificates, but the units were inspected, ask your lead inspector for them. You should already have them, though, as you're required to provide tenants with copies (see http://webserver.rilin.state.ri.us/Statutes/TITLE42/42-128.1/42-128.1-8\_42-128.1-8.htm).

Inspectors often combine the inspection report with the Certificate of Lead Conformance (CLC) in the same file, but you only need to provide the CLC itself to the Registry.

If the inspector put the wrong address/unit on the inspection report, but it's correct on the certificate, you can save the certificate to its own file by printing just that page to a new PDF file.

**Check the Street Address and Unit on each certificate!** Inspectors sometimes put an inspection report for one property/unit in the same file as the certificate for a different property/unit.

If your inspector made that mistake, contact them ASAP to request the missing certificate(s); many are overbooked for last-minute inspections so it could take some time for them to get back to you.

Another way to check a rental unit's last inspection date is to look in the RI DOH database at https://health.ri.gov/find/environmentallead/propertystatus/ - to search, 1) select City/Town, then 2) fill in Street Name and hit Enter/hourglass, then 3) Street Number and hit Enter/hourglass.

If your lead inspector misplaced a certificate, but a current certificate is in the RI DOH database, as a last resort you can request the certificate from the DOH in Room 206 at 3 Capitol Hill in Providence.

If you have rental units that have no, or expired, Certificates of Lead Conformance, contact a lead inspector ASAP as certificates are due in the Registry by 10/1/24. Ask other real estate contacts for recommendations or see the RI lead inspector list at https://health.ri.gov/find/leadinspectors/

If you use a property manager, confirm a good contact email and phone # for them. <u>Assume this,</u> <u>like all information submitted to the Registry, will be available to tenants and the general public</u>.

#### **Creating an Account on the Registry**

Rental Registry

On the Registry home page at https://www.rentalregistry.ri.gov/ you'll see options to "Sign In / Create Account" or "Dashboard". If you are not already logged in, both buttons go to the same page.

Home | FAQs | Contact Us | Q | Sign in

# Welcome to the Rhode Island Statewide Rental Registry

Please note that the Rhode Island Rental Registry is currently not optimized for mobile devices. For the best experience, we recommend accessing the registry on a desktop or laptop computer. We apologize for any inconvenience this may cause and appreciate your understanding.

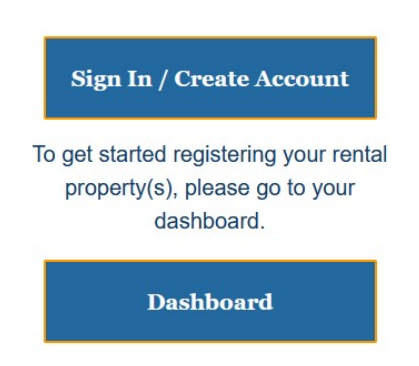

Note: Accounts on the Registry are tied to email address, and they only allow one Owner profile to be associated with each account. This means that if you own multiple properties in different entities, you'll need to create a separate account (with a separate email address) for each entity.

If you use Gmail, either with an @gmail.com address or if you have a business that uses Gmail as its email provider, you may want to use the "plus trick" to create alternate email addresses that go to the same account. For example, pat123+myllc1@gmail.com goes to pat123@gmail.com. That would allow you to sign up to the Registry with "different" email addresses that all go to one account.

Click "Sign In / Create Account" and you'll get a somewhat confusing "Sign in with an external account" page; click the "User Login" button to proceed with setting up a new account, and then the "Sign up now" link at the bottom of the next page.

(continued)

# Rental Registry

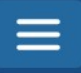

#### Sign in with an external account

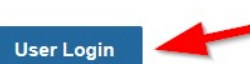

## Welcome to the Rhode Island Rental Registry

To access the Rhode Island Rental Registry, please sign in to your account. If you are a new user, you will need to create an account. To create an account, click the User Login button and then click Sign up now at the bottom of the next screen.

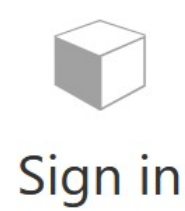

Sign in with your email address

Email Address

Password

Forgot your password?

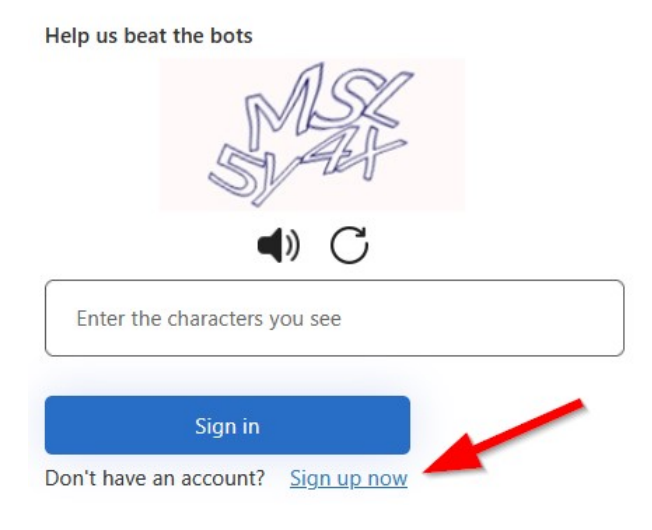

In the "User Details" page that follows, you'll enter an email address that will be your username for the Registry. If you own multiple properties in different entities, you'll need to repeat this account registration for each entity, so choose (and keep track of) your email addresses accordingly.

After you enter an email address, you'll need to enter the characters shown under "Help us beat the bots" (i.e., a CAPTCHA to prove you're human), then confirm you own the email address by clicking the "Send verification code" button, before it will let you fill out the password and name fields.

|                              | ls |
|------------------------------|----|
| imail Address is required.   | 1  |
| Email Address                |    |
| felp us beat the bots        | 2  |
| ۹» (5                        |    |
| Enter the characters you see |    |
| Send verification code       | 3  |
| New Password                 |    |
| Confirm New Password         |    |
| Display Name                 |    |
|                              |    |
| Given Name                   |    |

(if you have trouble with the CAPTCHA letters, click the circle icon to re-try, or the speaker icon to switch to audio)

After you click the "Send Verification Code" button, check your email for the six digit code; it should arrive immediately, so if you don't see it then check your Promotions and Spam folders.

The form will have changed to say "Verification code has been sent to your inbox" and a new field for Verification Code will have appeared. Enter the six-digit code you received in your email, into this new Verification Code field, then click the "Verify Code" button.

|              | User Details                                                                |
|--------------|-----------------------------------------------------------------------------|
| Verification | code has been sent to your inbox. Please copy<br>it to the input box below. |
| yourer       | nail@address.com                                                            |
| Verificat    | ion Code                                                                    |
| Help us bea  | t the bots                                                                  |
|              | MARS                                                                        |
|              |                                                                             |
|              | Success!                                                                    |
|              | n                                                                           |

After clicking the "Verify Code" button, you should see "E-mail address verified. You can continue." Now enter a password twice, Display Name, Given Name, and Surname (assume this is public info).

| 03                                                            | er Details              |          |
|---------------------------------------------------------------|-------------------------|----------|
| E-mail address                                                | verified. You can now c | ontinue. |
| youremail@a                                                   | ddress.com              |          |
| p us beat the bots                                            | ALC A                   |          |
|                                                               | Success!                |          |
| MDLPHYXG                                                      |                         |          |
|                                                               |                         | _        |
| New Password                                                  | Change e-mail           | 1        |
| New Password<br>Confirm New Pas                               | Change e-mail           | 1        |
| New Password<br>Confirm New Pas<br>Display Name               | Change e-mail           | 1        |
| New Password<br>Confirm New Pas<br>Display Name<br>Given Name | Change e-mail           | 1 2 3 4  |

Passwords must be 8-64 characters and have a lowercase letter, uppercase letter, and digit or symbol. If registering multiple accounts, you can re-use Display Name, Given Name, and Surname.

Finish creating the account by clicking the "Create" button. If you see a "Sign in failed" error on the next page, just click the "Sign In" button and you should go back to the main Registry home page.

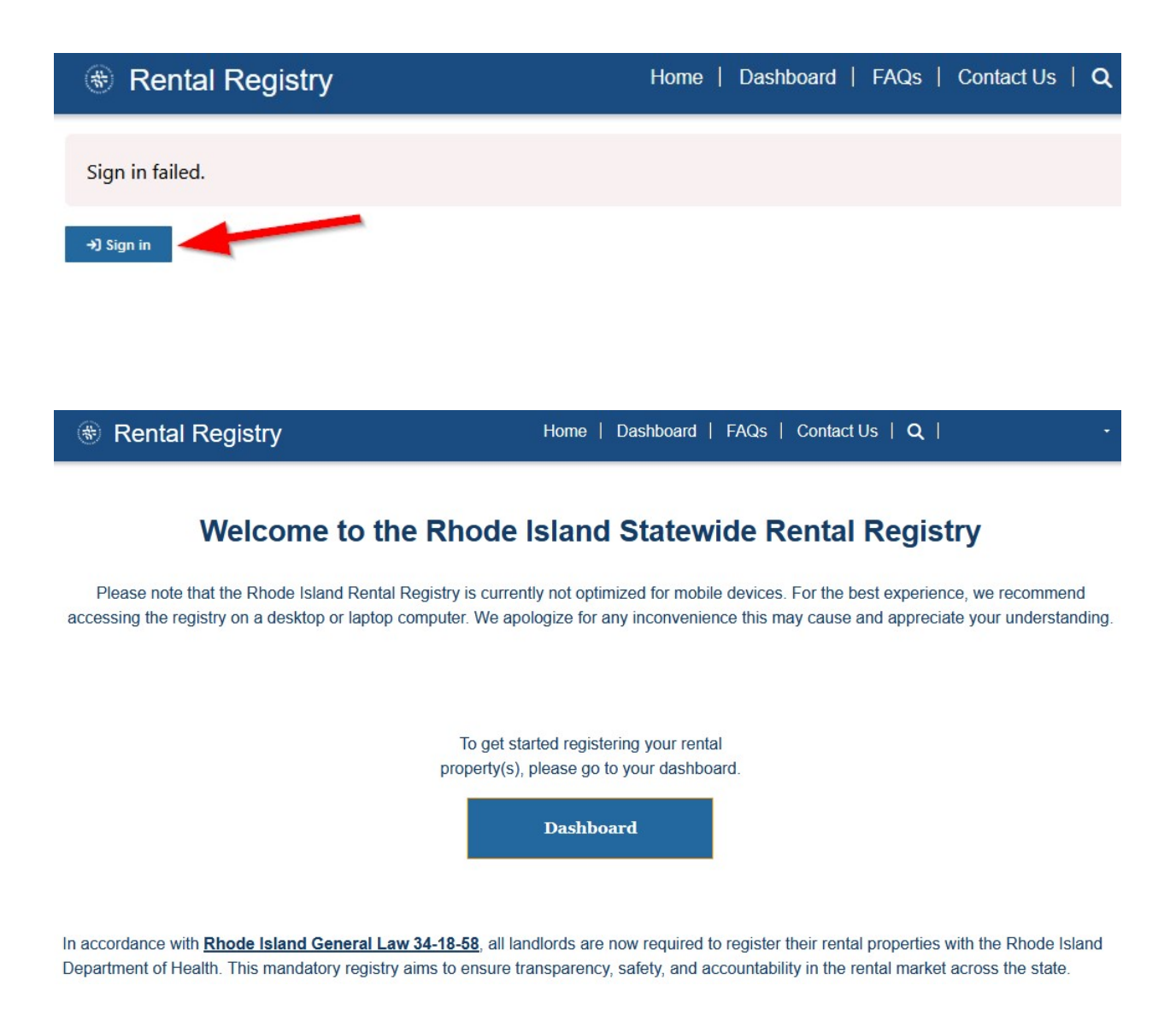

You should now be logged in, with your name in the upper right corner next to the magnifying glass, and only the "Dashboard" button in the middle of the page.

If you see "Sign In" in the upper right next to the magnifying glass, instead of your name, you'll need to click that, then "User Login", enter the email and password you registered with, and "Sign In".

#### **Adding Owner Information**

First Name

Last Name

Assuming you are on the Registry home page at https://www.rentalregistry.ri.gov/ and logged in, click the Dashboard button in the middle, or the Dashboard link in the top navigation bar.

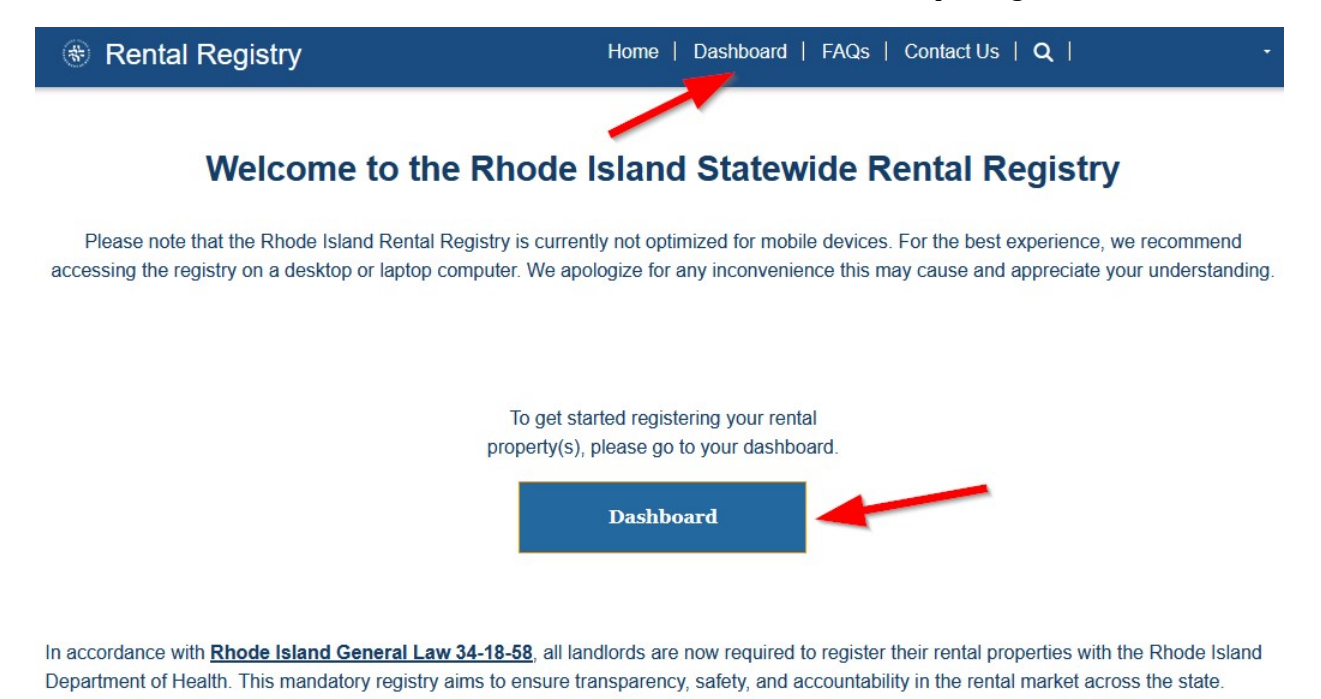

#### You need to add Owner info before you can add Property Information, so click the "Create" button:

| Rental Registry                                                                                                    | Home   Dashboard   FAQs   Contact Us   <b>Q</b>                                                                                                    |
|----------------------------------------------------------------------------------------------------|----------------------------------------------------------------------------------------------------|
| Molecome to Your Dephased                                                                                                |                                                                                                    |
|                                                                                                    | te from this daebhoard                                                                                                    |
| Tou can manage an your tental properties and uni                                                                         | נט וויוו נווג ממשטטמים.                                                                                                    |
| <b>To begin</b> , you will need to enter Owner Informatio<br>owner. Click Submit when you are finished.                  | n. Click the Create button below and provide the information requested about the property                                                                                               |
| To start registering a rental property, scroll dow<br>property individually. Follow the step-by-step instru<br>finished. | on to Property Information and click the Add Property button. You will need to enter each uctions to ensure all required information is submitted accurately. Click Submit when you are |
| Please note that the information you provide to the<br>Landlord and Tenant Act (R.I. Gen. Laws § 34-18-                  | e Rhode Island Rental Registry may be made public in accordance with the <u>Residential</u><br>58).                                                                                     |
|                                                                                                    |                                                                                                    |
|                                                                                                    | Owner Information                                                                                                    |
|                                                                                                    | • Create                                                                                                    |

Telephone

Created Date J

Email

In the screen that pops up, select the Owner type from the first drop-down (labeled "Owner"); the two choices are Individual(s) for a natural person(s) who are the owner, or Business Entity.

| If there are multiple individual owners for a<br>property, please identify one individual as the<br>main contact person for the property. Please |
|----------------------------------------------------------------------------------------------------|
| provide only their information in the Owner<br>Information section.                                                                              |
| Owner *                                                                                                    |
| Individual (s)                                                                                                    |
| Select                                                                                                    |
| Business Entity<br>Individual (s)                                                                                                    |
| First Name *                                                                                                    |
| Middle Name                                                                                                    |
| Last Name *                                                                                                    |

Note that the rest of the form is exactly the same for both types, except that selecting Business Entity adds a Business Entity Name field which is hidden if you select Individual(s) as Owner type.

| Suffix | 1            |            | <br> |
|--------|--------------|------------|------|
| Email  | *            |            |      |
| Count  | try Code *   |            |      |
| Sele   | ct           |            |      |
| Telep  | hone *       |            |      |
| Prov   | ide a teleph | one number |      |

Create

(appears if you choose Business Entity; entity can only have letters, numbers, pound, hyphen, spaces, comma, and period)

The form states, "If there are multiple individual owners for a property, please identify one individual as the main contact." Remember that all Registry information is considered public, and choose who you want to get yearly reminders about updating the Registry info by October 1.

The Address in this Owner record is not the property address which you'll enter later. Also, use the same owner address as on the tax assessor page for your property, since DOH will compare them.

Assume the email address, telephone number, and mailing address you provide could be given out to a tenant or other member of the public. Also, the Registry may send reminders using that info.

You almost certainly want to choose "Yes" for "Mailing Address same as Address".

The Opt In section at the end is your way to specify *how* you would like the Registry to remind you of the "Annual re-registration by October 1 to update or confirm existing information."

| Country                                                                                                    |          |            |               |
|----------------------------------------------------------------------------------------------------|----------|------------|---------------|
| United States                                                                                                    |          | ×          | (             |
| Mailing Address same as Addres                                                                                                    | 55       |            |               |
| ● Yes <sup>○</sup> No                                                                                                    |          |            |               |
|                                                                                                    |          |            |               |
| Mailing Address                                                                                                    |          |            |               |
|                                                                                                    |          |            |               |
|                                                                                                    |          |            |               |
| Opt In                                                                                                    |          |            |               |
| Opt In<br>Opt in for Notifications (Choose                                                                                                    | all that | apply.     | You           |
| Opt In<br>Opt in for Notifications (Choose<br>may select more than one.) *                                                                                   | all that | apply. '   | You           |
| Opt In<br>Opt in for Notifications (Choose<br>may select more than one.) *<br>Email × Mail ×                                                                 | all that | apply. '   | You           |
| Opt In<br>Opt in for Notifications (Choose<br>may select more than one.) *<br>Email × Mail ×<br>\$elect or search options                                    | all that | apply.     | You           |
| Opt In<br>Opt in for Notifications (Choose<br>may select more than one.) *<br>Email × Mail ×<br>Select or search options<br>Select all                       | all that | apply. `   | You<br>3 iter |
| Opt In<br>Opt in for Notifications (Choose<br>may select more than one.) *<br>Email × Mail ×<br>\$elect or search options<br>Select all<br>✓ Email           | all that | t apply. ` | You<br>3 iter |
| Opt In<br>Opt in for Notifications (Choose<br>may select more than one.) *<br>Email × Mail ×<br>βelect or search options<br>Select all<br>✓ Email<br>✓ Email | all that | t apply. Y | You           |

Create

(you can choose more than one way to receive reminders; for example, email and mail is selected here)

Clicking the "Submit" button saves the Owner Information and returns you to the Dashboard page.

#### **Adding Property Information**

This is the most labor-intensive section, as you will need to enter information on the property, property manager (if any), and *each unit*, including uploading each unit's Certificate or Affidavit.

A property can be known by multiple addresses. You might see something like 100 Main St #1 and #2, versus 100 Main St and 102 Main St. If on a corner, it might have an address on each street, etc.

It is **highly** recommended that you use the address on the Certificates, which should be the same address in the RI DOH database at https://health.ri.gov/find/environmentallead/propertystatus/

# On the Dashboard page, click the "Add Property" button to start the process.

| You can manage                                        | all your rental properties an                                          | d units from this dashboa                               | ard.                                                          |                                                                                           |
|-------------------------------------------------------|------------------------------------------------------------------------|---------------------------------------------------------|---------------------------------------------------------------|-------------------------------------------------------------------------------------------|
| To begin, you wil<br>owner. Click Subr                | l need to enter Owner Inforr<br>nit when you are finished.             | mation. Click the Create I                              | outton below and provide the                                  | e information requested about the property                                                |
| To start registeri<br>property individua<br>finished. | i <b>ng a rental property</b> , scrol<br>ally. Follow the step-by-step | I down to Property Inform<br>instructions to ensure all | nation and click the Add Prop<br>required information is subm | perty button. You will need to enter each<br>nitted accurately. Click Submit when you are |
| Please note that t<br>Landlord and Ten                | he information you provide<br><u>ant Act</u> (R.I. Gen. Laws § 3-      | to the Rhode Island Reni<br>4-18-58).                   | al Registry may be made pu                                    | iblic in accordance with the <u>Residential</u>                                           |
|                                                       |                                                                        | Owner I                                                 | nformation                                                    |                                                                                           |
| First Name                                            | Last Name                                                              | Email                                                   | Telephone                                                     | <u>Created Date</u> ↓                                                                     |
|                                                       |                                                                        |                                                         |                                                               | 9/9/2024 🗸                                                                                |
|                                                       |                                                                        | Property                                                | Information                                                   |                                                                                           |
|                                                       |                                                                        |                                                         |                                                               |                                                                                           |

#### **Property Information**

Welcome to Your Dashboard

In the first section, you enter basic information on the property. Owner will be pre-selected to the email address associated with the Owner information you entered previously.

| youremail@address.com            |                         |                                                                |
|----------------------------------|-------------------------|----------------------------------------------------------------|
| Property Name                    | Property Type *         | Year Built *                                                   |
|                                  | Multi-Family            | ~ Select                                                       |
| Self Managed *                   | Date Acquired           | Total Number of Units on Property                              |
| <sup>●</sup> No <sup>○</sup> Yes | M/D/YYYY                | (please include all units including any owner occupied unit) * |
|                                  |                         | Select                                                         |
| Property Address Line 1 *        | Property Address Line 2 |                                                                |
| City *                           | State *                 | ZIP Code *                                                     |
| Select                           | RI                      | ~ ] [                                                          |

Property Name: Enter the address you commonly use for the property; if there is any ambiguity, it's recommended to use the address most commonly on the Certificates or in the RI DOH database.

Property Type: The difference between Multi-Family and Apartment Building isn't clear. A good guide is that tax assessors refer to 2-4 units as Multi-Family, and 5+ units as Apartment Buildings.

Year Built: If you don't know it, look up the tax assessor page for the property by going to https://ripropinfo.com/ then scroll down to the town, click "Assessor", enter the number and name of the street address (e.g., 101 Main), click "Search", and find the year built on the property page.

Self Managed: If you choose Yes, the next step will be entering each rental unit. If you choose No, the next step will be creating a Property Manager Information record.

Date Acquired: You should have this in your records, but the tax assessor page may also show it.

Total Number of Units: Include owner occupied units as the page says, but also be sure to put the *real number of rentable units*, regardless of how many units are listed on the tax assessor page.

Zip Code: Use either https://maps.google.com/ or https://www.usps.com/zip4/ to look it up.

Click the "Next" button when ready to move on to the next section, which will be Property Manager if you'd selected Self-Managed = No, or Rental Units if you'd selected Self-Managed = Yes.

#### Property Manager (if applicable)

This section only appears if you chose No for Self-Managed in the Property Information section.

You'll need to create a Property Manager Information record by clicking the "Create" button.

| 1. Property Information 2<br>Property Mana<br>If this property is mana<br>manager entry. Click th | Property Manager 3. Rental Units Ger aged by a property manage | 4. Attestation    | er than the owner, | please create a property |
|---------------------------------------------------------------------------------------------------|----------------------------------------------------------------|-------------------|--------------------|--------------------------|
| manager entry. Onok u                                                                             | le oreate button and provid                                    | ae an necessary n | normation.         |                          |
| Property Information                                                                              |                                                                |                   |                    |                          |
| Property Type *                                                                                   | Year Built *                                                   | Self N            | Aanaged *          | Total Number of Units    |
| Multi-Family                                                                                      | 1969                                                           | ® No              | Yes                | 3                        |
| Property Manager Info                                                                             | rmation                                                        |                   |                    | Q, Create                |
| Property Manager Type                                                                             | Email<br>1                                                     | First Name        | Last Name          | Business Name            |
| There are no records                                                                              | to display.                                                    |                   |                    |                          |
|                                                                                                   |                                                                |                   |                    |                          |
| Previous Next                                                                                     |                                                                |                   |                    |                          |

The screen that pops up is similar to the Owner Information screen you filled out previously.

| Property Manager Type *          |   |
|----------------------------------|---|
| Business                         | v |
| Select<br>Business<br>Individual |   |
| First Name *                     |   |
| Middle Name                      |   |
| Last Name *                      |   |
| Suffix                           |   |
|                                  |   |

You will need to choose a type, Business or Individual. The Contact Information fields are exactly the same except that if you choose Business, then a Business Name field appears as the first field. (Somewhat frustratingly, First Name and Last Name are still required fields, even for a Business.)

You should check with your property manager for the best email address and phone number to enter. This information may be given out to tenants or the general public, and will also likely be used to send reminders of the annual re-registration due each October 1. It's recommended to choose "stable" values that are not likely to change, for example if someone leaves the company.

You almost certainly want to choose "Yes" for "Mailing Address same as Address".

Click the "Submit" button to finish saving Property Manager Information, then the "Next" button.

#### **Rental Units**

You'll need to create a Rental Unit record for each unit in the property. You don't need to do all units at once; you can come back later (logging in again, if necessary) to finish.

However, you won't be able to move on to the next and final section (Attestation) until all units have been entered, which includes uploading their related Certificates or Affidavits.

To start, click the "Create" button.

|                                                                                             |                                                                   | Since on the                                                   | 4. Attestation                                                 |                                                 |                                                |
|---------------------------------------------------------------------------------------------|-------------------------------------------------------------------|----------------------------------------------------------------|----------------------------------------------------------------|-------------------------------------------------|------------------------------------------------|
| Rental Units                                                                                |                                                                   |                                                                |                                                                |                                                 |                                                |
| Create an entry for<br>provide the reques<br>and come back to                               | r every rental unit<br>sted information. T<br>finish entering add | at this property.<br>The information w<br>ditional units for t | To start a new renta<br>/ill be saved once y<br>that property. | al unit entry, click the<br>ou click the Submit | e Create button and<br>button. You can log out |
| f you live in one of                                                                        | f the units on the p                                              | property, please                                               | register this unit an                                          | d select the appropr                            | iate exemption.                                |
| You cannot move o                                                                           | onto the next sect                                                | ion until you have                                             | e created an entry                                             | for every unit.                                 |                                                |
|                                                                                             |                                                                   |                                                                |                                                                |                                                 |                                                |
| Property Information                                                                        | on                                                                |                                                                |                                                                |                                                 |                                                |
| Property Informatio                                                                         | on<br>Year                                                        | Built *                                                        | Self Manag                                                     | jed *                                           | Total Number of Units                          |
| Property Information<br>Property Type *<br>Multi-Family                                     | on<br><b>Year</b><br>1969                                         | Built *<br>)                                                   | <b>Self Manag</b><br><sup>®</sup> No <sup>○</sup> Yes          | jed *                                           | Total Number of Units                          |
| Property Information<br>Property Type *<br>Multi-Family<br>Rental Units                     | on<br>Year<br>1969                                                | Built *<br>)                                                   | Self Mana <u>c</u><br><sup>®</sup> No <sup>○</sup> Yes         | jed *                                           | Total Number of Units                          |
| Property Information<br>Property Type *<br>Multi-Family<br>Rental Units                     | on<br>Year<br>1969                                                | Built *                                                        | Self Manag<br>® No <sup>○</sup> Yes                            | jed *                                           | Total Number of Units 3 Create                 |
| Property Information<br>Property Type *<br>Multi-Family<br>Rental Units<br>Lead Certificate | on<br>Year<br>1969                                                | Built *<br>)                                                   | Self Manac<br><sup>®</sup> No <sup>○</sup> Yes                 | jed *                                           | Total Number of Units<br>3                     |
| Property Information Property Type * Multi-Family Rental Units Lead Certificate Exempt Proc | DN<br>Year<br>1969<br>perty Unit Number                           | Built *                                                        | Self Manag<br>No Ves                                           | ped *<br>Certificate Expiration Date            | Total Number of Units<br>3<br>Created On V     |

If a unit is exempt (e.g., it is owner-occupied or the property was built after 1978), you can choose Yes for exempt, select the Exempt Reason, Unit Number, and Submit to save that unit.

| Are you exempt from the requirement to obtain a lead certificate? |
|-------------------------------------------------------------------|
| <sup>○</sup> No <sup>●</sup> Yes                                  |
| Exempt Reason *                                                   |
| Select ~                                                          |
| Select                                                            |
| Elderly Care                                                      |
| Owner Occupied Unit                                               |
| Post 1978 Housing                                                 |
| Temporary Housing                                                 |
|                                                                   |
| Property Unit Number (Please limit characters to                  |
| describe the unit. For example, for Second Floor use              |

If the unit is not exempt, choose No for the "Are you exempt" question and continue with the form.

#### Create

| M/D/YYYY                      |   |
|-------------------------------|---|
| Type of Certificate *         |   |
| Select                        | ~ |
| Certificate Number *          |   |
| Certificate Expiration Date * |   |
| M/D/YYYY                      |   |

Above is what you need to fill out for each unit. Use the same unit from the Certificate/Affidavit, if possible. Property Unit Number is limited to 6 characters, so use abbreviations as they suggest.

When you've created Rental Unit records for all units, click the "Next" button to continue.

#### Attestation of Accuracy

The final step is to attest that all the information you submitted is complete.

| Attestation                                                                                                    |
|----------------------------------------------------------------------------------------------------|
| Do Not Attest Until All Information For This Property, Including All Units, Is Entered Accurately.                                                                                                    |
| Before attesting, please ensure that all required information for your property has been accurately and completely entered. Attesting prematurely could result in non-compliance with state regulations, which may lead to fines.                                                                                                    |
| I attest that the above responses and information are true and accurate to the best of my knowledge and that none of the information set forth above is false, erroneous, or defective in any way as set forth in R.I. Gen. Laws § 11-18-1. I understand that this registration is being made to the Rhode Island Rental Registry which shall rely upon my attestation and the information provided in this document to carry out its official duties as outlined in R.I. Gen. Laws § 34-18-58.<br>No O Yes By typing your full name below, you are providing your Electronic Signature. * |
| Acknowledged Date *                                                                                                    |
| M/D/YYYY 📫                                                                                                    |
| Previous Submit                                                                                                    |

The form says, "By typing your full name below, you are providing your Electronic Signature." Regardless of the person listed in the Owner Information record, whoever "signs" this Attestation should be one of the owners, or if owned by a business entity, someone authorized to "sign" for it.

Someone authorized to sign should click "Yes" to attest, "sign" by typing their name (and position, if applicable), enter the current date, and click the "Submit" button to finish registering this property.

You will be taken back to the Dashboard page, and you should receive an email confirmation of your submission at the email address you provided. If you have more than one property to enter for this owner, use the "Add Property" button on the dashboard to repeat the process for each property.

## **Next Steps**

Set up a yearly reminder for yourself on Sept 1st, to check/confirm/update all your Registry info.

Note any certificates that will expire within the next year, and put a reminder in your calendar to check at that time whether the tenant has changed (requiring a new inspection and Certificate of Conformance) or has not changed (allowing for an Affidavit of Completion of Visual Inspection).

See http://health.ri.gov/healthrisks/poisoning/lead/for/landlords for more on lead requirements.

Contact the **RI Coalition of Housing Providers** at https://ricohp.org/contact/ now, as it's the main group representing rental property owners when new legislation like this Registry is proposed. RI COHP has represented the interests of housing providers for years, and *needs your help to continue*.

Visit or join the RI Real Estate Investors Group (https://rireig.com/meetings). RIREIG is a property owner networking group that has been educating its members on various RI laws since 2003.